### **INDICE**

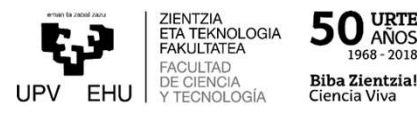

- 1. Estructura de un aula virtual
- 2. Gestión del curso
- 3. Publicación de recursos y/o información
- 4. Gestionar las actividades y entregas del alumnado
- **5. Clases y tutorías virtuales con BlackBoard Collaborate**
- 6. Cómo solicitar un aula virtual en eGela

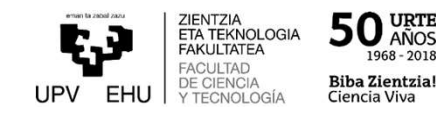

# 2. ¿Qué condiciones debo cumplir para poder crear/dar de alta un aula virtual en eGela de la UPV/EHU?

1.Estar en la plantilla de la UPV/EHU como PDI (Personal Docente e Investigador)

2. Tener cargada la docencia en GAUR de las aulas que deseas dar de alta

# 3. ¿Cómo puedo solicitar el alta de las aulas en la plataforma eGela? Y ¿cómo se realiza la carga de estudiantes?

1.Ir al Gestor de Aulas Virtuales

2. Identificarte mediante el usuario y contraseña de LDAP.

3.Dar de alta el aula deseada en el apartado "nuevas"

Las altas y tramitaciones de las aulas virtuales se realizarán en tiempo real. Lo mismo que la carga de estudiantes, ya que es automática.

### 5. ¿Qué es el Gestor de Aulas Virtuales y para qué se utiliza?

El Gestor de Aulas Virtuales (<u>https://gestion.ehu.es/gav</u>) es la aplicación que permite a cada docente gestionar las aulas **eGela** (<u>http://egela.ehu.es/</u>) asociadas a sus asignaturas (dar de alta un aula, incluirse en un aula que ya existe, fusionar grupos,...).

https://gestion.ehu.es/gav

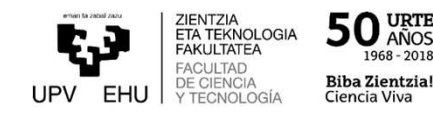

#### GESTOR DE AULAS VIRTUALES

A través de esta nueva aplicación, el profesorado puede gestionar las aulas virtuales en la plataforma eGela. Permite solicitar el alta o baja de las aulas, etc.

Esta aplicación funciona correctamente con Microsoft Edge, Mozilla Firefox, Google Chrome y Safari.

| Entrar                                                            |
|-------------------------------------------------------------------|
| Cuenta LDAP de la UPV/EHU<br>Usuario/a*                           |
| Contraseña requerida *                                            |
| Entrar                                                            |
| El acceso es abierto a todas las cuentas de LDAP de la UPV/EHU.   |
| Las incidencias de esta plataforma serán tratadas a través de CAU |

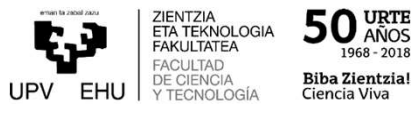

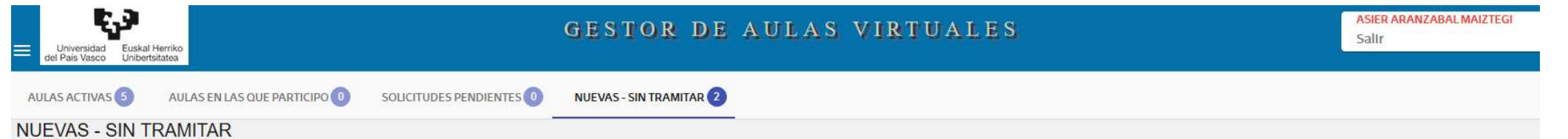

Pinche la asignatura sobre la que quiere realizar alguna operación de las indicadas en los botones que aparecen al final del listado y pulse el botón para ejecutarla

Búsqueda

|      | Απο                 | Estudios             | Titulación                                 | Asignatura                 | Curso | Grupo | Centro                                   |
|------|---------------------|----------------------|--------------------------------------------|----------------------------|-------|-------|------------------------------------------|
|      | 19/20               | Gradua               | Ingeniearitza Kimikoko Gradua - GINQUI30   | Kanpoko praktikak - 26772  | 4     | 31    | Zientzia eta Teknologia Fakultatea - 310 |
|      | <mark>19/2</mark> 0 | Grado                | Grado en Ingeniería Química - GINQUI30     | Practicas externas - 26772 | 4     | 01    | Facultad de Ciencia y Tecnología - 310   |
| Crea | ar<br>a             |                      | Seleccio<br>Incluirse en el<br>Incluiraula | nar                        |       |       |                                          |
| Crea | ar el Aula          | Incluirse en el Aula |                                            |                            |       |       |                                          |

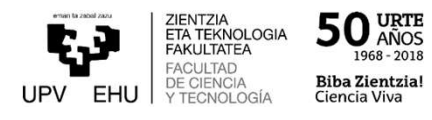

# 11. Ya he solicitado el alta del aula eGela ¿cómo puedo saber que está el aula creada y acceder a ella?

Por un lado, en el Gestor de Aulas Virtuales (<u>https://gestion.ehu.es/gav</u>) te aparecerá el curso solicitado en el apartado "Activas" con en el enlace al curso en eGela .

Y en eGela (<u>http://egela.ehu.es/</u>) te aparecerá tu curso en el listado de "Mis cursos".

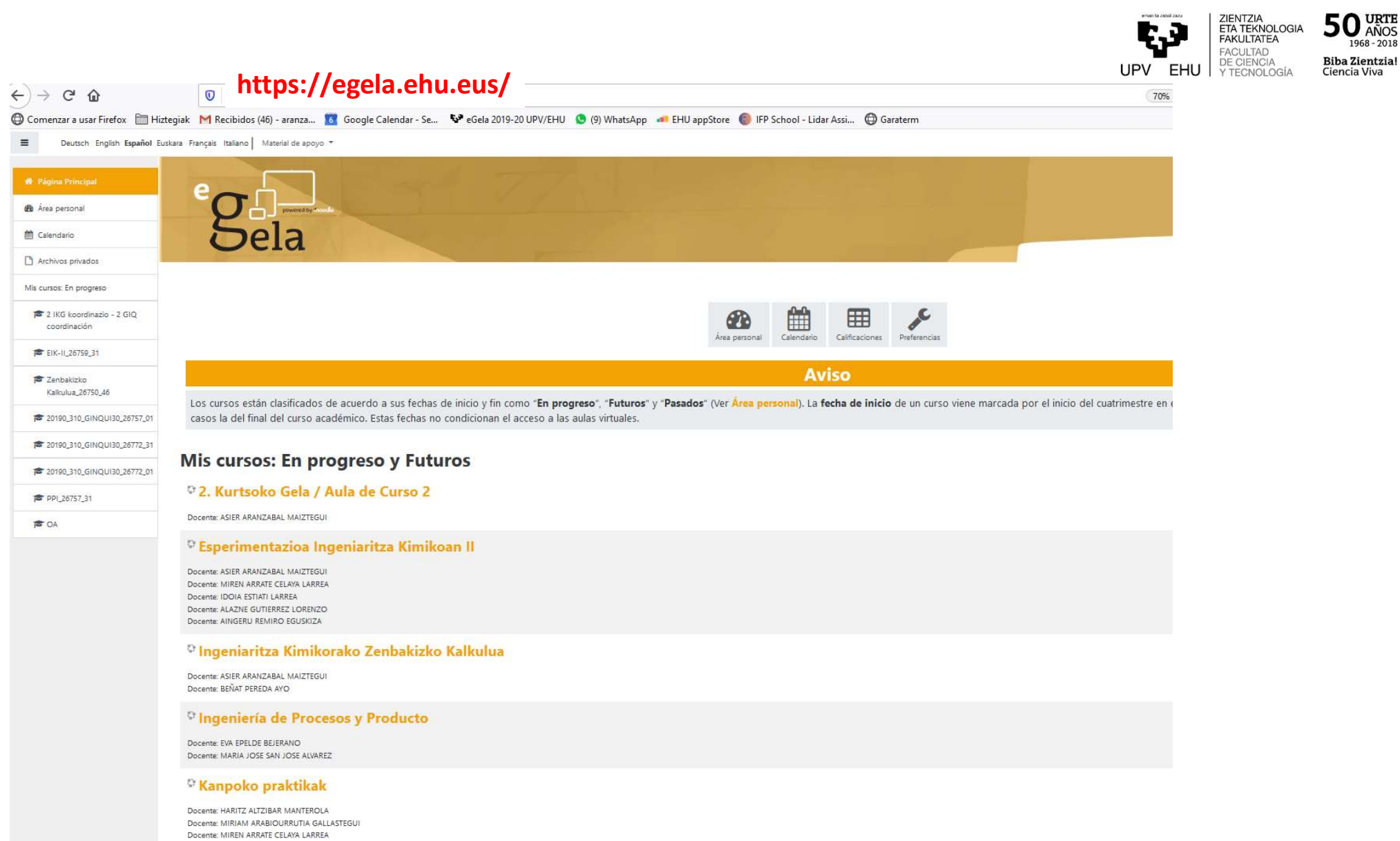

Docente: EVA EPELDE BEJERANO

Docente: JOSE ANTONIO GONZALEZ MARCOS